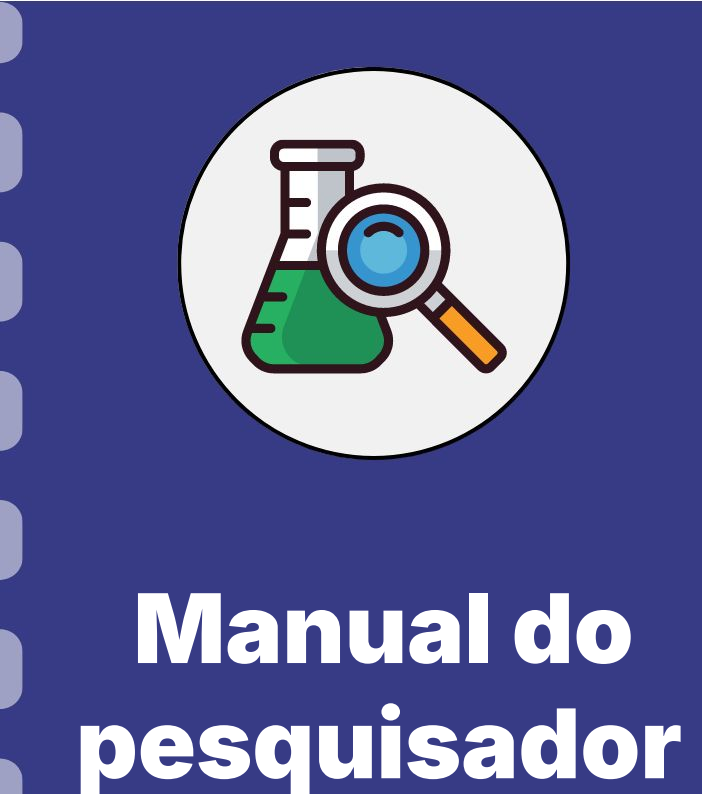

## **Prestação de contas: Serviços de Terceiro**

Fundect

Atualização: 21/08/2024

Siga o fluxo abaixo para realizar o procedimento de pagamento de serviços de terceiros. Nas próximas páginas do documento é possível conferir mais detalhes e informações importantes

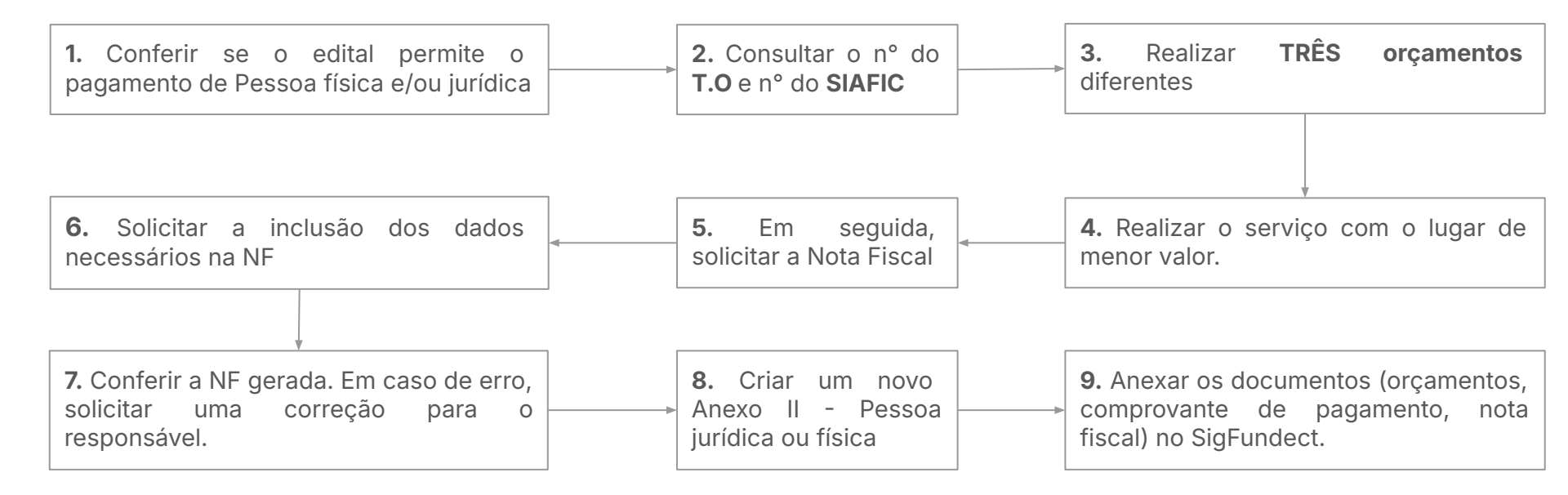

### Considerações

- Todo serviço contratado precisa de uma Nota Fiscal com:
  - a DESCRIÇÃO do serviço que foi realizado;
  - o n° do T.O;
  - o n° do SIAFIC.
- Em caso de **pessoa física** a emissão da NF deve ser realizada junto à **prefeitura** da sua cidade de residência;
- No caso de HOTEIS (HOSPEDAGEM) a Nota Fiscal deve conter:
  - nome(s) do(s) hóspede(s);
  - quantidade de diárias.
- Para o caso de **GRÁFICAS** a Nota Fiscal deve ter a **descrição detalhada** dos itens que foram pedidos e, também, é necessário **anexar fotos/exemplares** no **Anexo II**.

### Pessoa Jurídica e Pessoa Física

#### Passo 1

- 1. Realize três orçamentos sobre o serviço desejado e guarde os documentos.
- Em seguida, contrate e realize o pagamento do prestador de serviço de menor valor;
- **3.** Salve o comprovante da transação
- **4.** Peça a **Nota Fiscal** com os dados necessários (T.O, SIAFIC/SIAFEM).
  - **a.** Confira a NF e caso exista algum erro, peça uma carta de correção.
  - É importante a NF conter a descrição do serviço prestado.

DANFSE - Documento Auxiliar da Nota Fiscal de Servico Eletrônica mero da NFS-e TOAL TRANSPORT IN AT CEP: 800000 - Bairro: UNE UNE E Município: Assis Chateaubriand - PR E-mail: empreuneesereesere regneentemet Data do Servico Código Verificador Fone: CNP.I / CPF Inscrição Estadual Inscrição Municipa 04/10/2022 2 ..... 170902057390 Exigibilidade MUNICÍPIO DE ASSIS CHATEAUBRIAND/PR Dt. de Emissão Tributado no Município ISS Secretaria Municipal da Fazenda Fone: (44) 3528-8455 - 177.66.110.164:8184/NFSe.Portal 04/10/2022 Exigivel Assis Chateaubriand/PE TOMADOR DO SERVICO Município de Prestação do Servico me / Razão Social Assis Chateaubriand/PR MS Jundo Novo PJ / CPF INTERMEDIÁRIO DO SERVICO Inscrição Municipal me / Razão Socia DESCRIÇÃO DOS SERVIÇOS VALOR TOTAL AL IO VALOR IMPOSTO RETIDO 220 análises de solo química rotina 8.140,00 0.00 0,00 Não SIAFEM' 3within Chamada FUNDECT 18/2021 - MS Carbono Neutro Código do Servico Código NBS 17.09 - Perícias, laudos, exames técnicos e análises técnicas 00 0 00 for do ISSON Rel 8,140.00 0.00 0.00 0.00 0.00 0.00 Valor Total da NFS-e 8.140.00 Valor Líquido da NFS-e 8.140.00 Informações Adicionais NOTA EMITIDA POR ME OU EPP OPTANTE PELO SIMPLES NACIONAL NÃO GERA DIREITO A CRÉDITO FISCAL DE IPI Lei 12741/2012: Mun: R\$380.14: Est: R\$0.00: Fed: R\$1094.83: Total Aprox: R\$1474.97. Fonte: IBPT

Após o processo de pagamento e emissão da NF, o coordenador deve anexar os **três orçamentos**, o **comprovante de pagamento** e a **Nota Fiscal** no SigFundect, conforme os passos a seguir.

- 1. Acessar SigFundect através do link;
- A página inicial (a) será carregada. Desça e localize a seção "Minhas propostas/Inscrições em Andamento/Concluídas" (b);
- Localize a proposta que deseja e clique sobre ela, em seguida clique em "Informações" (c) para acessar a "Área do Projeto Contratado".

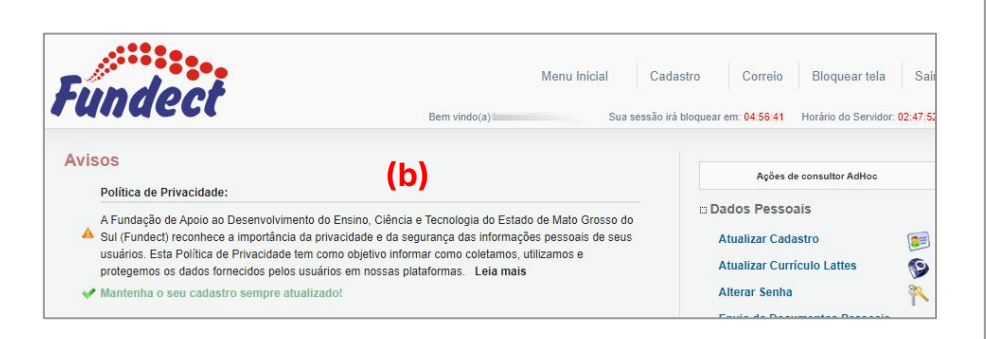

| Titula - I                                    |     |
|-----------------------------------------------|-----|
|                                               |     |
| Edital • Chamada 🔤                            |     |
| Coordenador • Contraction Contraction         |     |
| Modalidade • Projeto                          |     |
| Enviado em • 03.04.2023                       | (c) |
| odalidade • Projeto<br>Iviado em • 03.04.2023 | (c) |

#### Passo 3

 A "Área de Projeto Contratado" (a) será carregada. No menu à direita clique em "6.1 Novo Formulário" (b) dentro de Prestação de Contas

| Área de Projeto Contratado                    |              |                                                                                     |
|-----------------------------------------------|--------------|-------------------------------------------------------------------------------------|
| -                                             | Bem vindo(a) | Sua sessão irá bloquear em: 04:59:51 Horário do Servidor: 0                         |
| (a)<br>Informações Projeto                    |              | 1. Informações Técnicas<br>1.1 Resumo do Projeto<br>1.2 Relatórios/Prest. de Contas |
| N° Processo: 83///                            |              | 1.3 Solicitações e Alterações                                                       |
| Projeto: In<br>Edital: Cham<br>Coordenador: C | ada F        | 2. Informações Jurídicas<br>2.1 Termo Original<br>2.2 Termos Aditivos               |
|                                               |              | 3. Informações Financeiras<br>3.1 Cronograma de Desembolso                          |

| 4.3 Substituição                                          |       |
|-----------------------------------------------------------|-------|
| 4.4 Em edição                                             |       |
| 4.5 Acompanhamento de solicita                            | ições |
| 5. Informações Administrativas                            |       |
| 5.1 Localização do Processo                               |       |
| 6. Prestação de Contas                                    |       |
| 6.1 Novo Formulário                                       | (b)   |
|                                                           |       |
| 6.2 Editar Formularios                                    |       |
| 6.2 Editar Formularios<br>6.3 Prestação de Contas Simplif | icada |

- Para lançar as despesas no sistema selecione Anexo II -Lançamento de Notas (c) e em seguida em "Novo" (d)
- O processo para Pessoa Física e Pessoa Jurídica são parecidos, com algumas mudanças no formulário a ser preenchido. Nas páginas a seguir são explicitadas as diferenças e como devem ser preenchidas

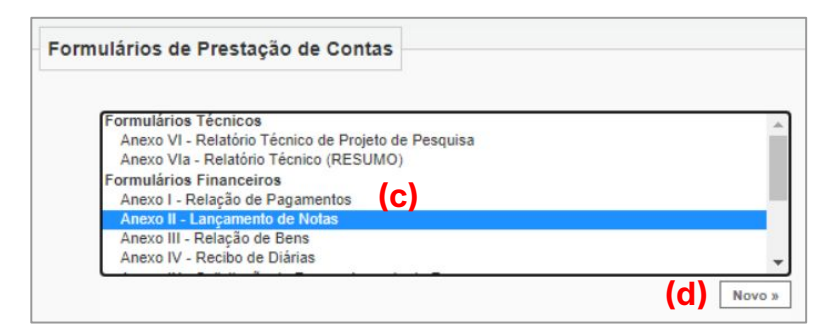

# **PESSOA JURÍDICA**

Leia as próximas páginas com **atenção** para realizar o processo de prestação de contas de **PESSOA JURÍDICA**.

- **1.** Uma janela será aberta para lançar a nota.
  - a. Selecione a data de pagamento do serviço;
  - b. Selecione a "Natureza da despesa", que neste caso será "Pessoa Jurídica" (a);
  - c. Preencha o Valor Líquido;
  - **d.** Em seguida o formulário será atualizado com novos campos para preenchimento

| realizado a conferência dos lan               | o 'Anexo I<br>içamentos. | <ul> <li>Relação de Pagamentos' p</li> </ul> | oara avalla | açao, pois deve ser     |      |
|-----------------------------------------------|--------------------------|----------------------------------------------|-------------|-------------------------|------|
|                                               | Anexo                    | II - Lançamento de Notas                     |             |                         |      |
|                                               |                          |                                              |             |                         |      |
| Número do Pro<br>Número O                     | otocolo:<br>lutorga:     |                                              |             |                         |      |
| Data Pagam                                    | nento: •                 | 07 V Fevereiro V                             | 2022 🗸      | 1                       |      |
| Outo                                          | orgado:                  |                                              |             |                         |      |
| Natureza da des                               | pesa: *                  | Selecione                                    | ~           |                         |      |
| Forma de pagamento: *                         | Selecione                | Material de Consumo                          |             |                         |      |
| Valor Liquido: *                              | 0,00                     | Passagem<br>Material Remanante               | - 1         |                         |      |
|                                               |                          | Pessoa Física                                | a)          |                         |      |
| An <mark>exe aqui a cópia escaneada da</mark> | a nota ou co             | Pessoa Jurídica<br>Bolsas                    | 20          | u da aquisição do item  |      |
|                                               |                          |                                              |             | a ad aquicigue de norm. | Anex |
|                                               |                          |                                              |             |                         |      |
|                                               | L                        | inks Importantes:                            |             |                         |      |
| E                                             | ase Legal d              | le Aquisição de Bens e Serviços              |             |                         |      |
| B                                             | ase Legal pa             | ara Pagamento de Pessoa Físic                | a           |                         |      |

#### Passo 4

2. Preencha os dados necessários: Nome da Empresa; o tipo de Documento comprobatório (Nota Fiscal), o CNPJ e o N° do Documento (a).

|                                            | Anexo                                                     | o II - Lançamento de Notas   | 5        |                                                                                                    |                                                |                                            |                                                         |
|--------------------------------------------|-----------------------------------------------------------|------------------------------|----------|----------------------------------------------------------------------------------------------------|------------------------------------------------|--------------------------------------------|---------------------------------------------------------|
| Número d<br>Núme<br>Data Pa<br>Noturoza de | o Protocolo:<br>ero Outorga:<br>agamento: *<br>Outorgado: | 4<br>OCUUERO<br>04 ✔ Outubro | ✓ 2022 ✓ | O <b>"N° D</b> o<br>normalme<br>da nota, c                                                                                               | ocumento" co<br>nte localizado<br>onforme exem | rresponde<br>no <b>canto</b><br>plo abaixe | e ao <b>nº da NF</b> ,<br><b>superior direito</b><br>D. |
| Nature2a us                                | 1060/688. *                                               | Dados da Aquisição           |          | DANFSE - Documento Auxiliar d                                                                                                    | a Nota Fiscal de                               | Serviço El                                 | etrônica<br><sup>Se</sup>                               |
| Credor/Fornecedor: *<br>CNPJ: *            | P====================================                     |                              |          | CHP1 CPF Municipio: Assis Chateautiand - PR E-mail: empresente autorization - PR Fone: CNPJ / CPF Inscrição Estadual Inscrição Mun 31.02 | icipal                                         | Data do 04/10                              | Serviço Código Verificador<br>//2022 3                  |
| Tipo do Documento: *                       | Nota Fiscal                                               | (a)                          | ~        | UNICÍPIO DE ASSIS CHATEAUBRIAND/PR<br>cretaria Municipal da Fazenda<br>ne: (44) 3528-8455 - 177.66.110.164:8184/NFSe.Portal              | Dt. de Emissão<br>04/10/2022                   | Exigibilidade<br>ISS<br>Exigivel           | Tributado no Município<br>Assis Chateaubriand/PR        |
| Nº Documento(s): *                         |                                                           |                              | /        | TOMADOR DO SERVIÇO                                                                                                    |                                                | Município o<br>Assis (                     | le Prestação do Serviço<br>Chateaubriand/PR             |

- Em seguida, preencha a descrição do item/serviço contratado; a forma de pagamento; o nº do documento, localizado no comprovante/cupom fiscal (a), e o valor líquido.
- Em Arquivos clique em "Anexar" para incluir os três orçamentos realizados, o comprovante de pagamento <u>e</u> a nota fiscal da compra (ou outro documento relevante à comprovação de utilização);
  - **a.** Para casos de **GRÁFICA** é necessário incluir, também, a foto ou exemplar do item adquirido.
- 5. Em seguida, clique em "Salvar" e depois em "Fechar".

| - I<br>Com                                                                                                    | BANCO DO BRASIL<br>PROVANTE DE TED                                         |                                      |
|----------------------------------------------------------------------------------------------------|----------------------------------------------------------------------------|--------------------------------------|
| CLIENTE: MS FUNDE<br>CARTAO.: 4674 ***                                                                               | CT BB PESQUISA<br>* **** 0202                                              |                                      |
| NR. DOCUMENTO                                                                                                    |                                                                            | 112,303                              |
| REMETENTE<br>FAVORECIDO<br>CPF<br>BANCO 104<br>AGENCIA<br>FINALIDADE 001<br>ORIGEM DO DEBITO<br>VALOR<br>VALOR TOTAL | (a)<br>CAIXA ECONOMICA F<br>CONTA<br>CREDITO EM CONTA<br>CARTAO DE CREDITO | EDERAL                               |
| Pagamento com car<br>Sujeito a cobranc<br>tabela de tarifas<br>NR.AUTENTICACAO                                       | tao de credito a<br>a de tarifa de ac<br>s vigente na data                 | vista<br>ordo com a<br>de liquidacao |

| Análises de solo química r | otina            |   |  |
|----------------------------|------------------|---|--|
|                            |                  |   |  |
|                            |                  |   |  |
|                            |                  |   |  |
|                            |                  |   |  |
| Forma de pagamento: *      | Cartão Magnético | ~ |  |

| Arquivos:                                                                                              |        |
|----------------------------------------------------------------------------------------------------|--------|
| Anexe aqui a cópia escaneada da nota ou comprovante da contratação do serviço ou da aquisição do item. |        |
|                                                                                                    | Anexar |
|                                                                                                    |        |
|                                                                                                    |        |
|                                                                                                    |        |
|                                                                                                    |        |
|                                                                                                    |        |

# **PESSOA FÍSICA**

Leia as próximas páginas com **atenção** para realizar o processo de prestação de contas de **PESSOA FÍSICA** 

- **1.** Uma janela será aberta para lançar a nota.
  - Selecione a data de pagamento do serviço;
  - b. Selecione a "Natureza da despesa", que neste caso será "Pessoa Jurídica" ou "Pessoa Física (a);
  - c. Preencha o Valor Líquido;
  - Em seguida o formulário será atualizado com novos campos para preenchimento

| stação de Contas: Anexo II - Lanç                         | amento de                     | Notas                                                                  |        |
|-----------------------------------------------------------|-------------------------------|------------------------------------------------------------------------|--------|
| Necessário enviar o formul<br>realizado a conferência dos | ário 'Anexo I<br>lançamentos. | - Relação de Pagamentos' para availação, pois deve ser                 |        |
|                                                           | Anexo                         | II - Lançamento de Notas                                               |        |
| Número do<br>Número                                       | Protocolo:<br>Outorga:        |                                                                        |        |
| Data Pag                                                  | amento: *                     | 07 V Fevereiro V 2022 V                                                |        |
| c                                                         | utorgado:                     |                                                                        |        |
| Natureza da o                                             | lespesa: *                    | Selecione 🗸                                                            |        |
| Forma de pagamento: *<br>Valor Liquido: *                 | Selecione<br>0,00             | Selecione<br>Material de Consumo<br>Passagem                           |        |
| Anexe aqui a cópia escaneada                              | i da nota ou co               | Pessoa Física<br>Pessoa Jurídica<br>om Bolsas pu da aquisição do item. |        |
|                                                           |                               |                                                                        | Anexar |
|                                                           | L                             | Links Importantes:                                                     |        |
|                                                           | Base Legal d                  | le Aquisição de Bens e Serviços                                        |        |
|                                                           | Base Legal pa                 | ara Pagamento de Pessoa Física                                         |        |
|                                                           | * Campo d                     | le preenchimento obrigatório.                                          |        |

- 2. Preencha os dados necessários sobre a Pessoa Física:
  - a. Nome do prestador de serviço;
  - b. Cargo/função que desempenhou,
  - c. Endereço completo;
  - Dados do RG: nº da identidade, órgão emissor e data de emissão;
  - e. CPF;
  - f. PIS ou PASEP
- Em seguida escreva uma breve descrição do Serviço Prestado;

| Descrição do Serviço Prestado *                                                     |  |  |  |  |
|-------------------------------------------------------------------------------------|--|--|--|--|
| Produção de website para fins de divulgação dos trabalhados realizados pelo projeto |  |  |  |  |
|                                                                                     |  |  |  |  |

|                         | Identificação do Prestador de | e Serviço |
|-------------------------|-------------------------------|-----------|
| Nome: *                 | A                             |           |
| Cargo/Função: *         | Técnico em Informática        |           |
| Logradouro: *           | Rua                           |           |
| Número: *               | etti ili anno                 |           |
| Complemento:            | ( <u>constants</u>            |           |
| Bairro: *               | jan                           |           |
| Estado: *               | Mato Grosso do Sul            | ~         |
| Cidade: *               | Dourados                      | ~         |
| Número da Identidade: * | Omm                           |           |
| Orgão Emissor: *        | ssp/ms                        |           |
| Data de emissão: *      | 29 🗸 Junho 🖌 200              | 07 🗸      |
| CPF: *                  | Gillion 25-                   |           |
| PIS/PASEP: *            | 2                             |           |

- **4.** Em seguida, preencha:
  - a. O período que o serviço durou;
  - b. Tipo do serviço;
  - c. N° da Nota Fiscal (a), que deve conter os dados obrigatórios (b);

| № da Nota <mark>Fis</mark> o<br>de Serviço Avulsa (NFSA) | al<br>∶∗ | 1   |                             |       |          |           |            |
|----------------------------------------------------------|----------|-----|-----------------------------|-------|----------|-----------|------------|
| Tipo de serviço prestado                                 | :*       | Pro | dução d <mark>e we</mark> t | osite | e gerend | ciador de | e conteúdo |
| à: *                                                     | 08       | ~   | Setembro                    | ~     | 2017     | ~         |            |
| Período de: *                                            | 08       | ~   | Agosto                      | ~     | 2017     | ~         |            |

| Prefeitura Municipal de Dourados - MS<br>Central de Atendimento ao Cidadão<br>Fone: (67) 3410-5600 - www.dourados.ms.gov.br |                                     |                                  |                                    | Nota Fiscal Sta<br>Eletrônica             | Série do Documento<br>NFSA-e - Nota Fiscal de<br>Serviço Avulsa Eletrônica |  |
|----------------------------------------------------------------------------------------------------|-------------------------------------|----------------------------------|------------------------------------|-------------------------------------------|----------------------------------------------------------------------------|--|
| Rua F<br>CEP Do<br>Inscrição Municipal                                                                                      | a<br>urados- MS<br>- CPF/CN         | ₽J                               | 5                                  |                                           |                                                                            |  |
| Identificação da                                                                                                    | Nota Fiscal El                      | etrônica                         |                                    |                                           |                                                                            |  |
| Natureza da Operação                                                                                                    |                                     | Data de Emissão<br>9/9/2017 1    | Data de Emissão da NFS-e Código de |                                           | Número da Nota Fiscal                                                      |  |
| Número do RPS Série do RPS                                                                                                  |                                     | 0/0/2017 1                       | 2.32.51                            | Data de Emiss                             | ião do RPS                                                                 |  |
| Consulte a autent                                                                                                    | icidade deste docu                  | mento acessando                  | o site: <u>http://www</u> .        | issnetonline.com.br/dourados              | /online                                                                    |  |
| Dados do Toma                                                                                                    | dor de Serviço                      | s                                |                                    |                                           |                                                                            |  |
| CNPJ/CPF                                                                                                    | Inscrição Mun                       | icipal Razão Social              |                                    |                                           |                                                                            |  |
| Endereço                                                                                                    |                                     | Número                           | Complemento                        | Bairro                                    | Bairro                                                                     |  |
| 0                                                                                                    |                                     |                                  |                                    | CENTRO                                    | CENTRO                                                                     |  |
| CEP                                                                                                    | Cidade / UF<br>Dourados / MS        |                                  | Telefone                           | e-mail                                    | e-mail                                                                     |  |
| Descrição dos                                                                                                    | Servicos                            |                                  |                                    |                                           |                                                                            |  |
| REF. A SERVIÇO D<br>TERMO DE ORTOG<br>SIAFEM                                                                                | E DESENVOLVIMEN<br>A 2              | to de portal (b)                 | WEB.                               |                                           |                                                                            |  |
| NÃO RETER ISSON<br>**DOCUMENTO SO<br>PREVIDENCIARIA                                                                         | , VALOR PAGO AN<br>LICITADO POR PES | FECIPADAMENTE<br>SOA FISICA, NÃO | CONFORME DECF                      | ETO 4755/2008<br>ERVAÇÃO DA LEGISLAÇÃO FE | EDERAL, FISCAL E                                                           |  |

- 5. Siga o preenchimento com:
  - a. Forma de pagamento;
  - **b.** N° do comprovante de pagamento (a);
  - c. O Valor do serviço;
  - d. E, caso necessário, informações adicionais;
- Em Arquivos clique em "Anexar" para incluir os três orçamentos realizados <u>e</u> o comprovante de pagamento da compra (ou outro documento relevante à comprovação de utilização);
- 7. Em seguida, clique em "Salvar" e depois em "Fechar".

| Forma de pagamento: *   | Cheque 🗸                                                        |  |  |
|-------------------------|-----------------------------------------------------------------|--|--|
| № Documento(s): *       | Emman                                                           |  |  |
| Valor Bruto: *          | 3.500,00                                                        |  |  |
| Descontos (R\$):        | 0,00                                                            |  |  |
| Valor Liquido: *        | 3.500,00                                                        |  |  |
|                         | O site será lançado provisoriamente no dominio                  |  |  |
| Informações Adicionais: | sendo do projeto nós poderemos alterar o<br>dominio futuramente |  |  |
|                         |                                                                 |  |  |

| vit                             | - BANCO DO BRASIL<br>COMPROVANTE DE TED | -       |
|---------------------------------|-----------------------------------------|---------|
| CLIENTE: MS FU<br>CARTAO.: 4674 | NDECT BB PESQUISA<br>**** **** 0202     |         |
| NR. DOCUMENTO                   |                                         | 112.303 |
| REMETENTE<br>FAVORECIDO<br>CPE  | 150 e 10(                               |         |

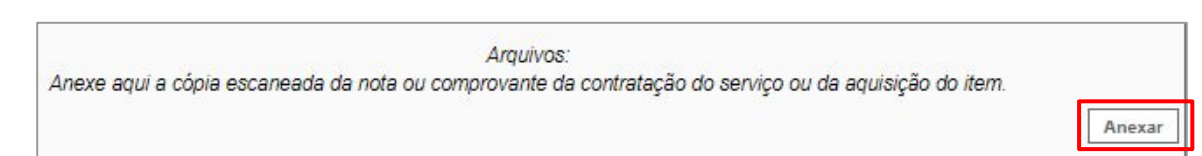

# Em caso de dúvidas...

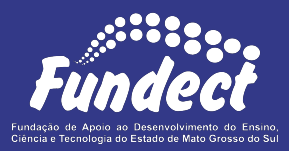

Contatar o setor responsável pelo seu edital e/ou pela prestação de contas:

(Whatsapp)

#### Gerência de Prestação de Contas Financeira

3316-6716 3316-6717 pcontas.fundect@qmail.com

Gerência de Projetos 3316-6725 (Whatsapp) fundectprojetos@gmail.com